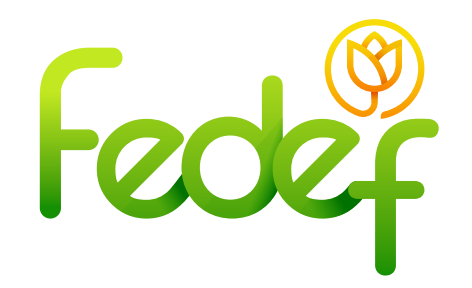

# ¿Cómo registrarme si no soy asociado?

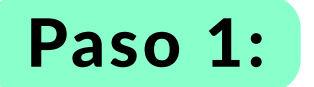

### Ingreso al registro de cuenta:

- Ingresar a la Sucursal Virtual https://fedef.savinteractivo.com
- Ir a la parte inferior de la página, donde se encuentra el ítem

#### "¿no eres asociado?"

• Dar clic en "Ingresar aquí"

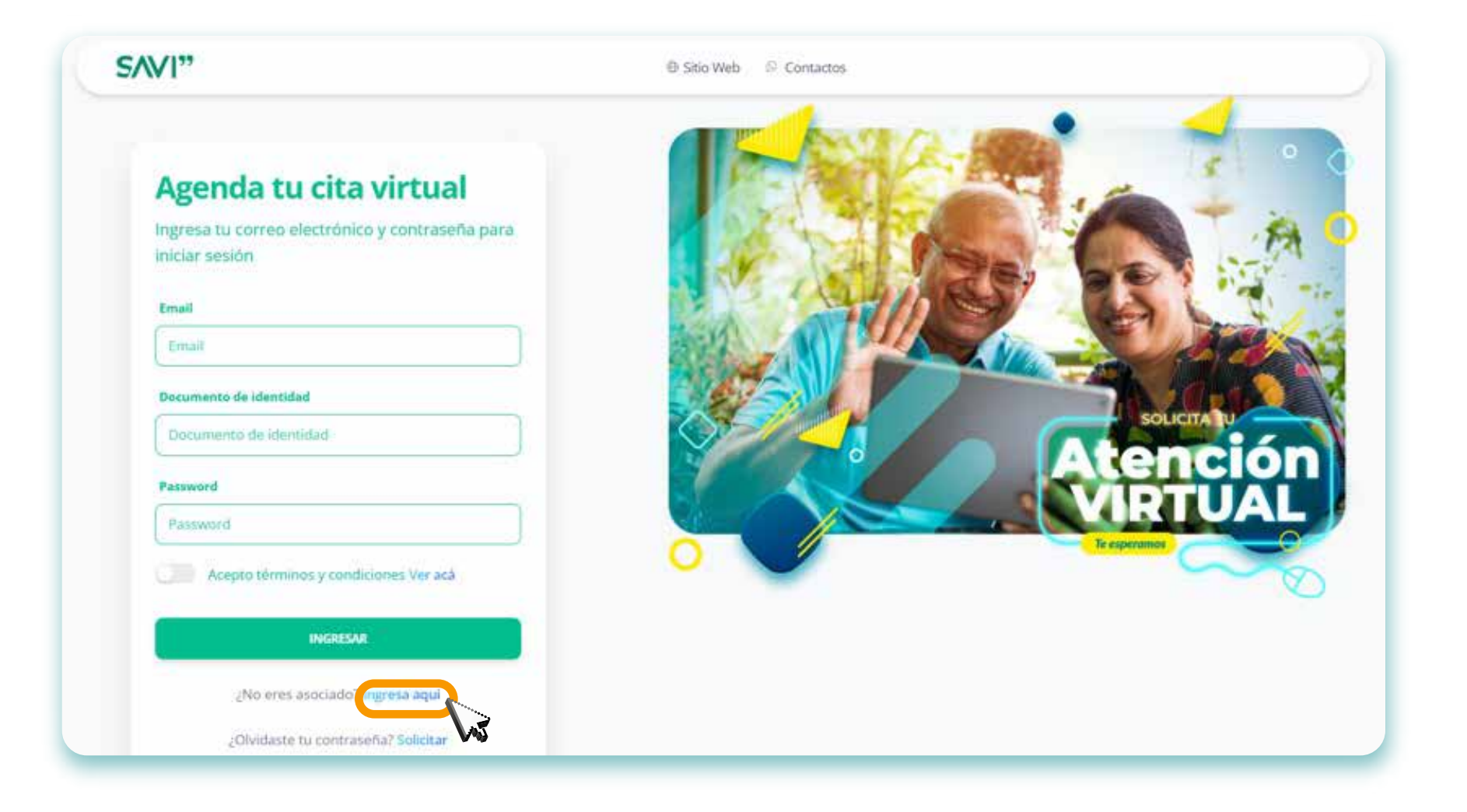

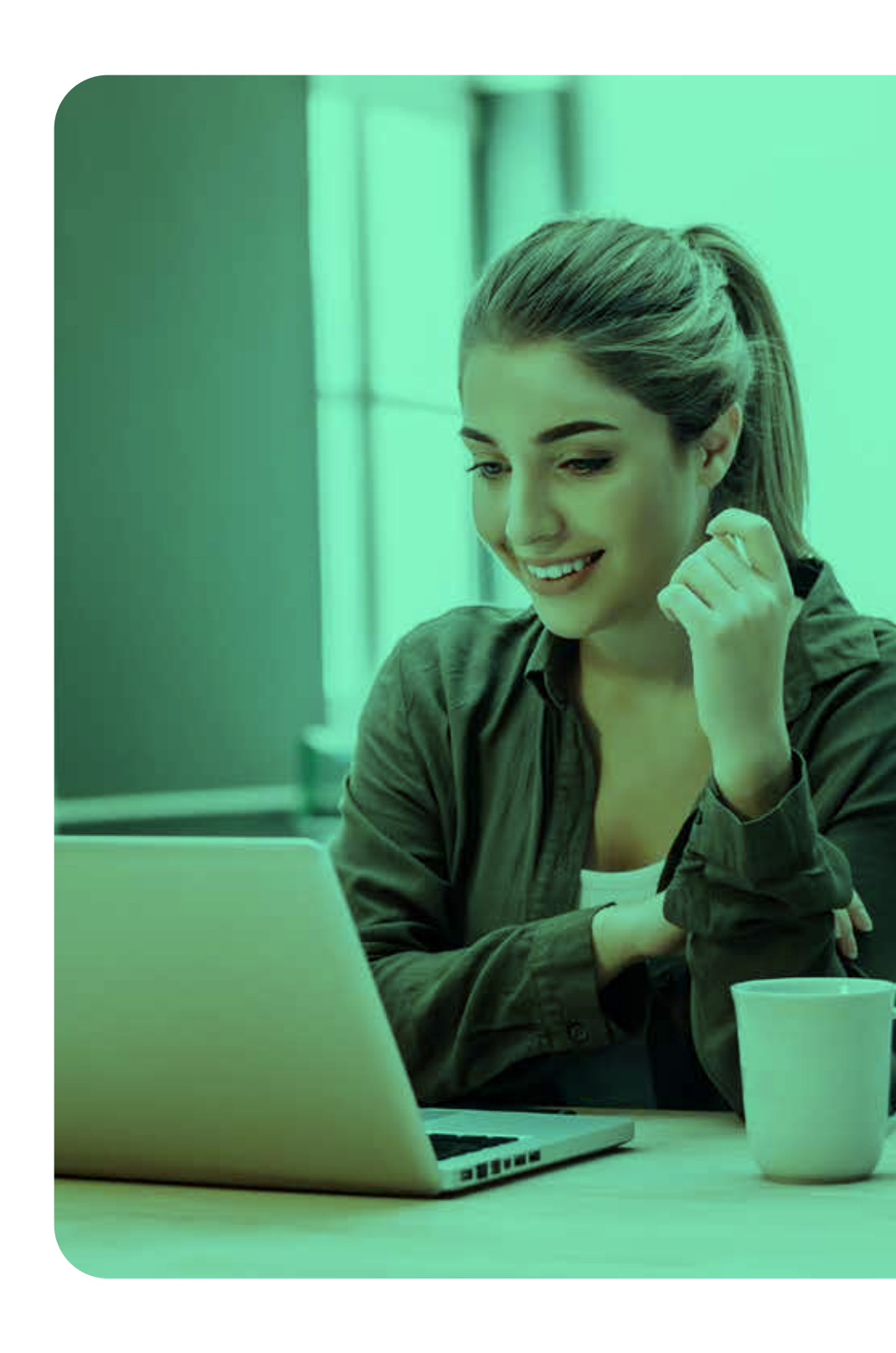

## Paso 2: Registro de cuenta:

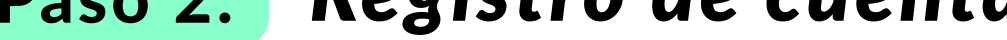

• Completar todos los datos que solicita la plataforma y una vez terminado dar clic en "ingresar".

| SAVI Sucurtal de Atención Virtual Interactiva |                                    |  |
|-----------------------------------------------|------------------------------------|--|
|                                               | Registrarse                        |  |
|                                               | - María                            |  |
|                                               | / Cortinal                         |  |
|                                               | Padilla                            |  |
|                                               | Vega                               |  |
|                                               | mariapadilla@gmail.com             |  |
|                                               | 11572951142                        |  |
|                                               |                                    |  |
|                                               |                                    |  |
|                                               | INGRESAR                           |  |
|                                               | Ohitdaste la contraseña: Solicitar |  |

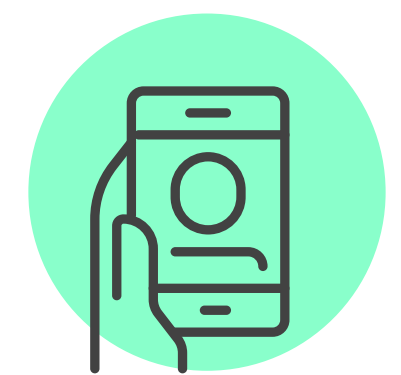

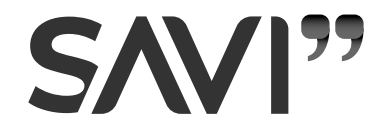

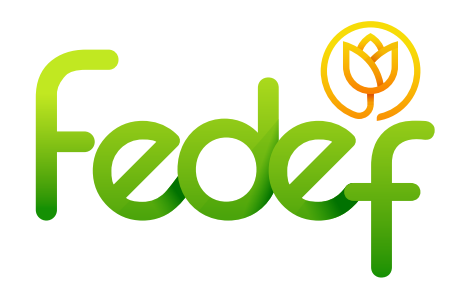

• La plataforma necesita verificar el correo electrónico, para eso, dar clic en "enviar correo".

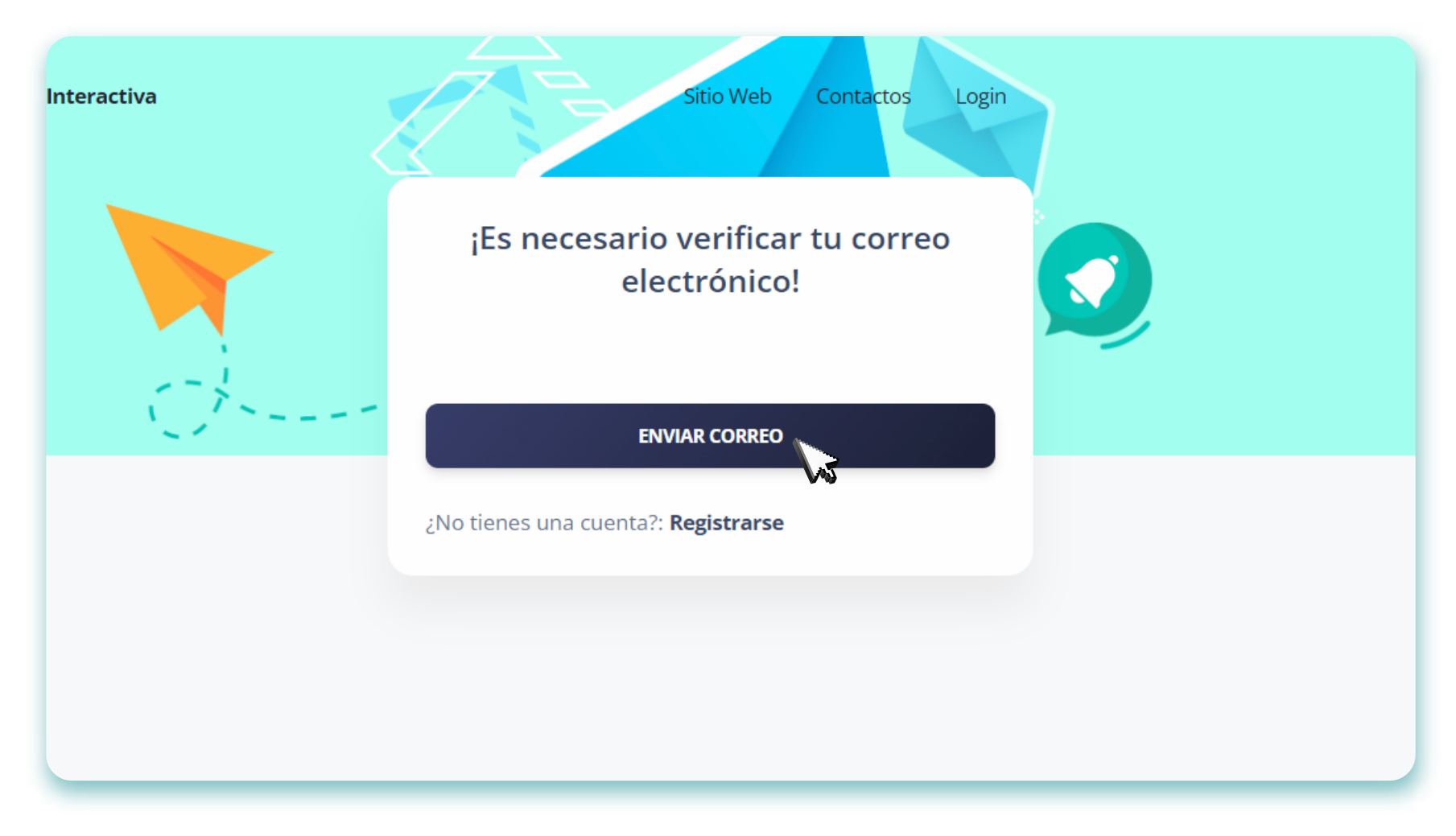

 A continuación, recibirá en la bandeja de correo electrónico el mensaje para realizar el proceso de activación de la cuenta
\*No olvides revisar en su bandeja de spam o correo no deseado

## Paso 3: Activación de cuenta:

• En la bandeja de correo, validar el mensaje correspondiente a la activación, con el siguiente asunto: "Confirme su correo electrónico".

• Cliquear en el botón "Confirme su correo electrónico" y se

direccionará a la plataforma, donde se agenda una cita virtual para la reunión con el asesor.

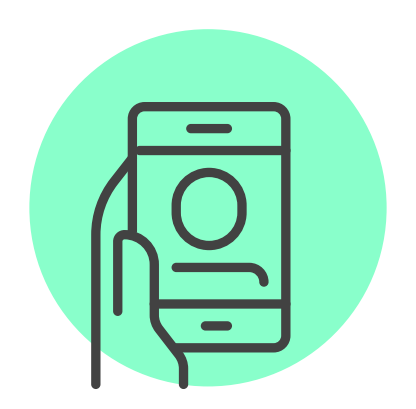

SAVI"

| Confirme su correo electrónico                                                                           |                                                                                                    |  |
|----------------------------------------------------------------------------------------------------|----------------------------------------------------------------------------------------------------|--|
| SAVI <atencion@savinteractivo.com> <u>Anular suscripción</u><br/>para mí ▼</atencion@savinteractivo.com> |                                                                                                    |  |
|                                                                                                    | SAVI                                                                                                    |  |
|                                                                                                    | jHola!     Por favor, haga clic en el botón de abajo para verificar su dirección de correo electrónico.     Confirme su correo electrónico     Si no ha creado una cuenta, no se requiere ninguna acción adicional.     Saludos,     SAVI |  |
|                                                                                                    | expires=1658417173&signature=44c01b34c3dd1ff85f81f3a5f40366c91358a4e73e<br>d3f8df934631a85cd8099f                                                                                                    |  |